# FINALIZING SCHEDULE – USING SWAP SHIFT with UNASSIGNED SHIFT

## FOR MOVING AN EMPLOYEE'S SHIFT TO ANOTHER DATE – USE SWAP SHIFT WITH UNASSIGNED

- 1. Select an unassigned shift where you need the employee to work, then select Mark for Swap the shift is now shaded green
- 2. Select the employee's shift on the date you want to move them from, then select Swap
- 3. The swap information displays, verify that it is correct, then select Submit

The employee's swapped shift displays shaded blue. Hover the computer mouse over the ellipsis and see details that the shift was swapped with an unassigned on 7/10 – moving the employee from the 9<sup>th</sup> to the 10<sup>th</sup> to work:

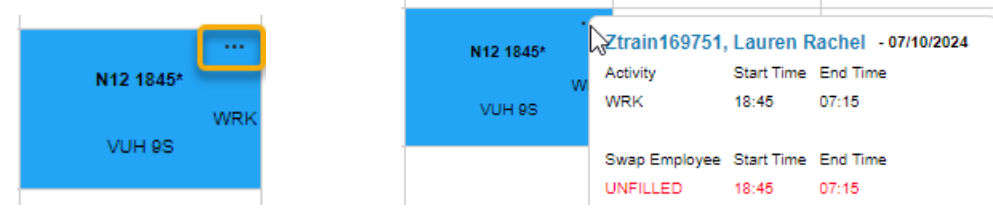

The unassigned shift also displays with the details that the shift was swapped with Ztrain169751's shift on 7/9

| N12 1845<br>W<br>VUH 9S | Winassigned - 07/09/2024<br>Activity<br>WRK  | Start Time<br>18:45 | End Time<br>07:15 |
|-------------------------|----------------------------------------------|---------------------|-------------------|
|                         | Swap Employee<br>Ztrain169751, Lauren Rachel | Start Time<br>18:45 | End Time<br>07:15 |

| JILI J |               |            | 015.           |                 |             |                |     |                |       |
|--------|---------------|------------|----------------|-----------------|-------------|----------------|-----|----------------|-------|
|        |               |            |                |                 |             |                |     |                |       |
|        |               |            |                | N12 10 1        |             | N12 1845       |     | N12 1845       |       |
|        |               |            |                |                 | WRK         |                | WRK |                | WRK   |
| 6      |               |            |                |                 |             | VUH 9S         |     | VUH 9S         |       |
| Сору   | Mark for Swap | Delete     | Send to Relief | Broadcast Shift | Split Shift | Send To Billbo | ard | Shift Comments |       |
|        | Details Day   | Start Time | End Time       | Unit            | Position    | Activity       | Dep | artment Pro    | oject |
| *      | •             | 18:45      | 07:15          | VUH 9S          | CP (        | Q≣ WRK Q≣      | 0   | QE 0           |       |

#### **STEPS WITH SCREENSHOTS:**

| Ztrain169751, Lauren Rachel [0.9]                                                                                                    | N12 1845<br>36.00 WRK<br>VUH 9S |           | ĸ      | N12 1845<br>VUH 95 | WRK      | 2    | N12 1845 | )<br>WRK  | Sw<br>t | ap to wo<br>this day | rk          |            |       |         |   |
|----------------------------------------------------------------------------------------------------|---------------------------------|-----------|--------|--------------------|----------|------|----------|-----------|---------|----------------------|-------------|------------|-------|---------|---|
| Employee: 0200795<br>Status: Active<br>Pay Group: MCB<br>Cale Group: HOURLY<br>Work Type:<br>Employment Type:<br>Home Phone: 015-122-4567<br>Mobile Phone: 615-123-4570 | Сору                            | Swap      | Delete | Float              | Book-Off | Unas | sign     | Add Shift | Shift I | History              | Split Shift | Shift Com  | ments |         | - |
|                                                                                                    |                                 | Details D | ay Sta | art Time           | End Tim  | е    | Unit     | Po        | sition  | ļ                    | Activity    | Department |       | Project |   |
|                                                                                                    | *                               |           | 7 18   | 3:45               | 07:15    |      | VUH 9    | OS CI     | P       | QE                   | WRK QE      | 0          | QĒ    | 0       | _ |

| br | Workforce Management (WFM) |             |            |          |             |           |                |  |  |  |  |
|----|----------------------------|-------------|------------|----------|-------------|-----------|----------------|--|--|--|--|
|    | Swap                       |             |            |          |             |           |                |  |  |  |  |
| 1  | Employee Shift Label       |             | Work Date  | Segment* | Start Time* | End Time* | Leftover Times |  |  |  |  |
|    | Unassigned                 | N12 1845    | 07/10/2024 | ۲        | 18:45       | 07:15     |                |  |  |  |  |
|    |                            |             |            | ↓ ↑      | ·           | ·         |                |  |  |  |  |
| -1 | Employee                   | Shift Label | Work Date  | Segment* | Start Time* | End Time* | Leftover Times |  |  |  |  |
|    | Ztrain169751, Lauren Ra    | N12 1845    | 07/09/2024 | ۲        | 18:45       | 07:15     |                |  |  |  |  |
|    | Submit Cancel              | 3           |            |          | •           |           |                |  |  |  |  |

### NOTE THE SCHEDULE COVERAGE BEFORE AND AFTER SWAP – Schedule coverage updates real-time

| Total Coverage         |       |       | Pre-S   | Swap           |            |       |       |       |
|------------------------|-------|-------|---------|----------------|------------|-------|-------|-------|
|                        | 21/19 | 22/20 | 20/20   | 19/20          | 20/20      | 22/20 | 20/19 | 9     |
| ▼ VUH 9 \$             | 21/19 | 22/20 | 20/20   | 20/20 19/20 20 |            | 22/20 | 20/19 | 9     |
| ▼ CP                   | 7/8   | 7/8   | 6/8 6/8 |                | 6/8        | 8/8   | 6/8   |       |
| 12 HR NGT              | 3/4   | 3/4   | 3/4     | 1/4            | 2/4        | 3/4   | 2/4   |       |
| Total Coverage         |       |       | Post-   | Swap           |            |       |       |       |
| Overall Coverage 21/19 |       | 22/20 | 19/20   | 20/20          | 20/20 22/2 |       | 20    | 20/19 |
| + VUH 98               | 21/19 | 22/20 | 19/20   | 20/20          | 20/20      | 22/   | 20    | 20/19 |
| * CP                   | 7/8   | 7/8   | 5/8     | 7/8            | 6/8        | 8/    | 8     | 6/8   |
| 12 HR NGT              | 3/4   | 3/4   | 2/4     | 2/4            | 2/4        | 3/    | 4     | 2/4   |
|                        |       |       |         | -              |            |       |       |       |

### TO LEARN MORE ABOUT SCHEDULE COVERAGE available in the ASV, go to our WFM Help site:

- 1. From within the Schedule Admin, select HELP from the blue navigation bar
- 2. Go directly to the site at <a href="https://vumc.org/WFM">https://vumc.org/WFM</a>

Once you are on our Help site, select Schedule Admin Toolbox and then Advanced Schedule View (ASV) From the list of documents, select Schedule Coverage – How to View in the ASV

Note: The documents are listed in alphabetical order within each category.